## MEDICAL, DENTAL AND VISION COVERAGE

## **RE-ENROLLMENT FOR GROUP PLANS AND PERSONAL PLANS**

If you have medical, dental or vision coverage through both Group Plans **and** Personal Plans, please follow these instructions to re-enroll after logging into your *My*GuideStone<sup>®</sup> account:

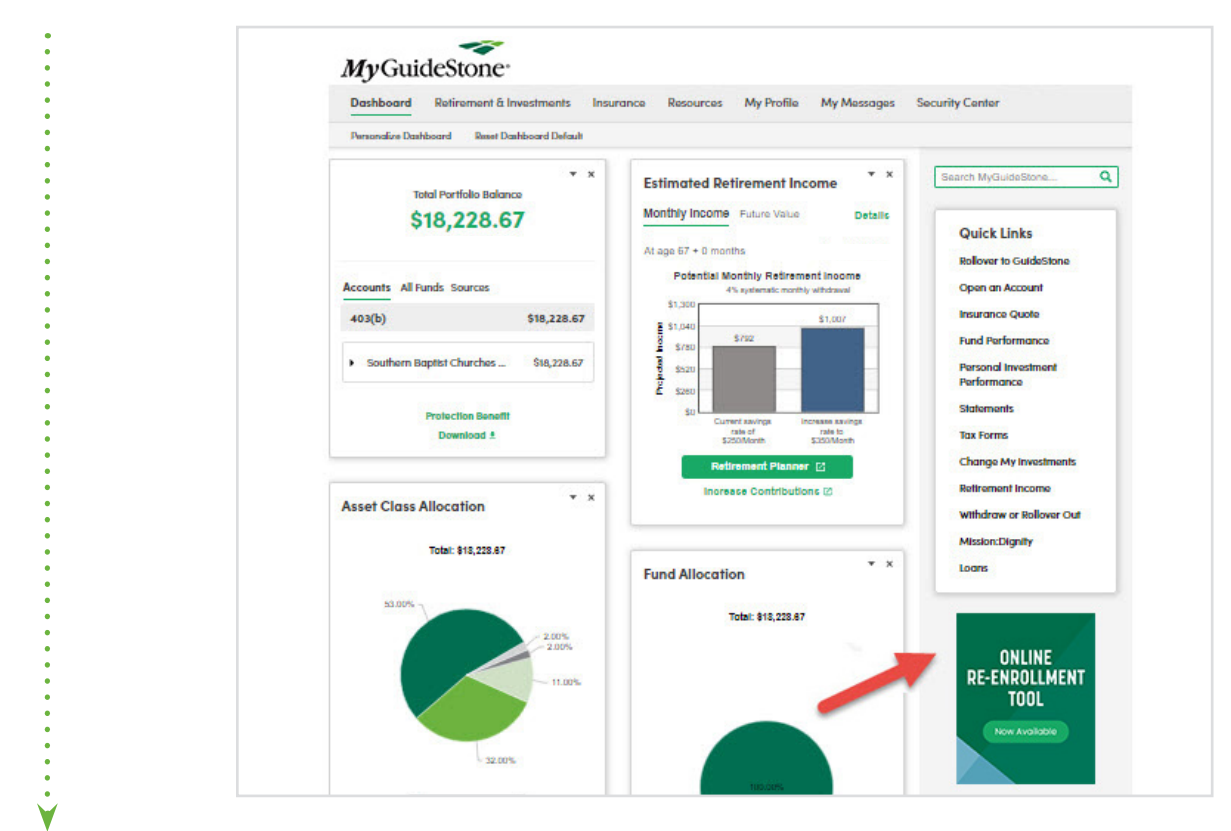

**STEP 2:** Click on the "Online Re-Enrollment Tool" banner.

**STEP 3:** Watch as you are taken to the "Insurance" tab in *My*GuideStone.

- 1. Go to "Select Employer".
- 2. Select "Group Plans" or "Personal Plans" for the product in which you would like to re-enroll. Most likely you will have Group Plans medical coverage and Personal Plans dental or vision coverage.

You will now follow Steps 4 through 9 on the previous handout to complete re-enrollment for this product.

Please note: You will need to complete this selection step for each Group Plans and Personal Plans product in which you want to re-enroll.

| Insurance Re-enrollment                       |        |                           |           |
|-----------------------------------------------|--------|---------------------------|-----------|
| Select an Employer Plan                       |        |                           |           |
| To re-enroll, please select an employer plan: |        |                           |           |
|                                               |        | Employer                  | Plan      |
|                                               | Select | Paramount Bantist Church  | Personal  |
|                                               | Delect | r aramount Daptist Onurch | , oroundi |
|                                               | Select | Paramount Baptist Church  | Group     |

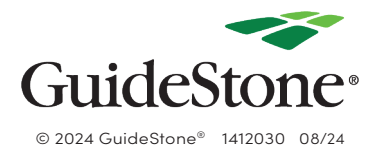